# Руководство пользователя в электронной информационнообразовательной среде ФГБОУ ВО «НГПУ» (для обучающихся)

URL-адрес: <u>http://tatngpi.ru/</u> (официальный сайт университета)

URL-адрес: <u>http://std.tatngpi.ru/</u> (интернет-расширение информационной системы – далее система)

С главной страницы официального сайта университета <u>http://tatngpi.ru/</u> вход в систему осуществляется через вход в личный кабинет (рис. 1):

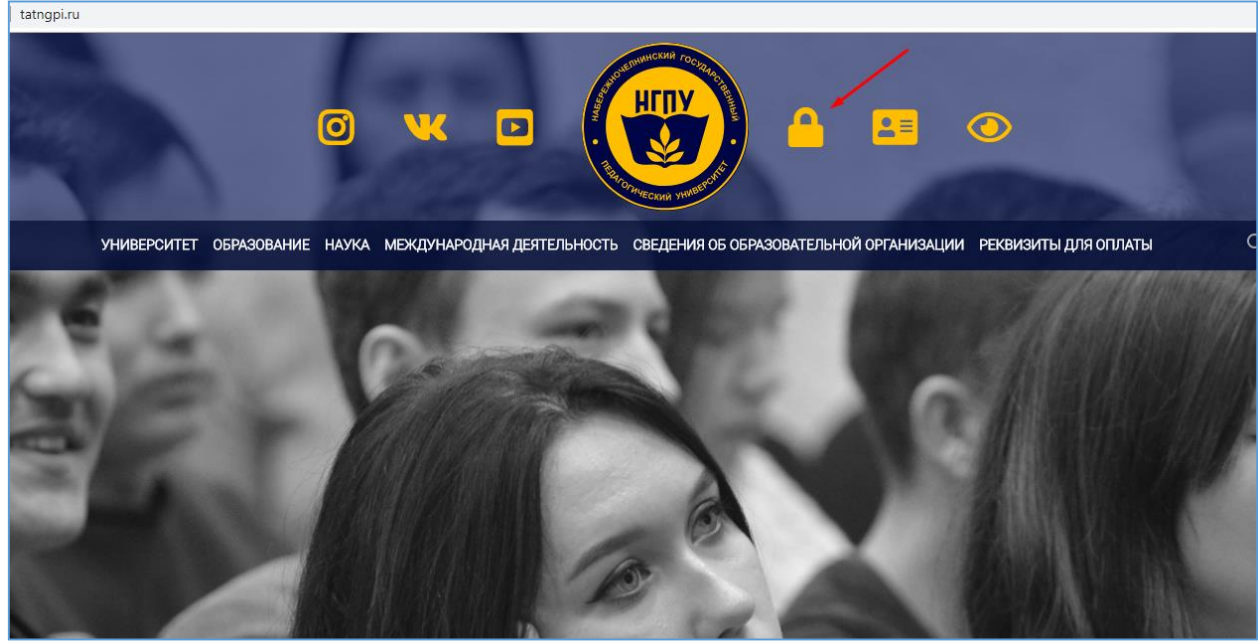

Рис. 1. Главная страница официального сайта

При первом входе необходимо пройти регистрацию. Для этого необходимо нажать кнопку «ВХОД» (рис. 2).

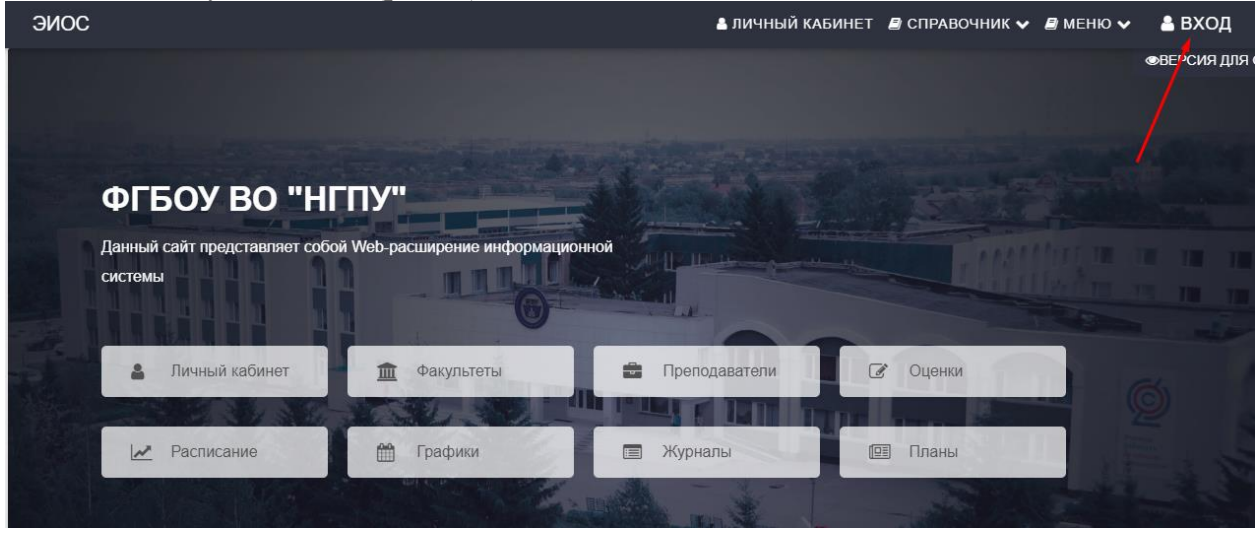

Рис.2. Главная страница

В открывшемся окне нажмите кнопку «Зарегистрироваться» (рис. 3). В окне регистрации (рис. 4) введите в поле E-mail адрес электронной почты, который Вы

ПОЛУЧИТЬ ПАРОЛЬ

предоставили в деканат факультета, и нажмите кнопку Вашу электронную почту придет письмо с паролем для входа в систему (рис.3)

. Ha

|         | Вход                        |
|---------|-----------------------------|
| Логин   | н (для обучающихся E-Mail): |
| Введите | логин                       |
|         | Пароль:                     |
| Введите | пароль                      |
|         |                             |
|         | ВХОД                        |
| Д.      | ля обучающихся:             |
|         | забыли пароль? 💦 📕          |

Рис. 3. Окно авторизации

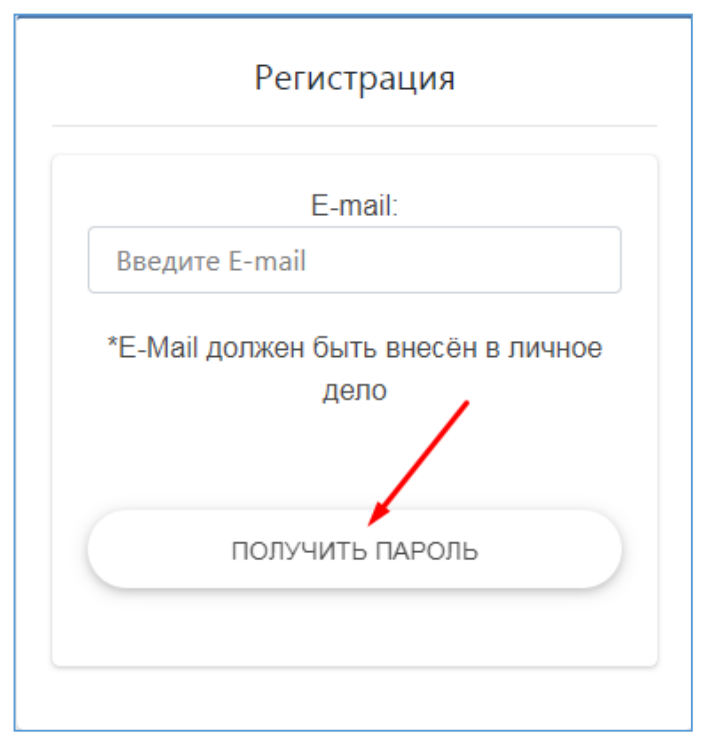

Рис.4. Окно регистрации

Для работы в системе необходимо авторизоваться, нажав кнопку «ВХОД» (рис. 2) и ввести логин и пароль (рис. 3).

После успешной авторизации Вы можете воспользоваться сервисами системы:

- 1. Личный кабинет (учебная деятельность, портфолио, достижения)
- 2. Почта
- 3. Оценки
- 4. Справочники (факультеты, группы, и т.д.) и др.

Сменить свои данные, в том числе изменить пароль, возможно в личном

кабинете нажав кнопку Редактировать данные , далее

В случае утери пароля, необходимо восстановить пароль. Для этого в окне

авторизации необходимо нажать кнопку <u>Забыли пароль?</u>, пройти процедуру восстановления пароля, т.е. в поле E-mail ввести адрес электронной почты, который

ПОЛУЧИТЬ ПАРОЛЬ

ИЗМЕНИТЬ ПАРОЛЬ

Вы предоставили в деканат факультета, и нажать кнопку

На Вашу электронную почту придет письмо с новым паролем для входа в систему (рис. 5).

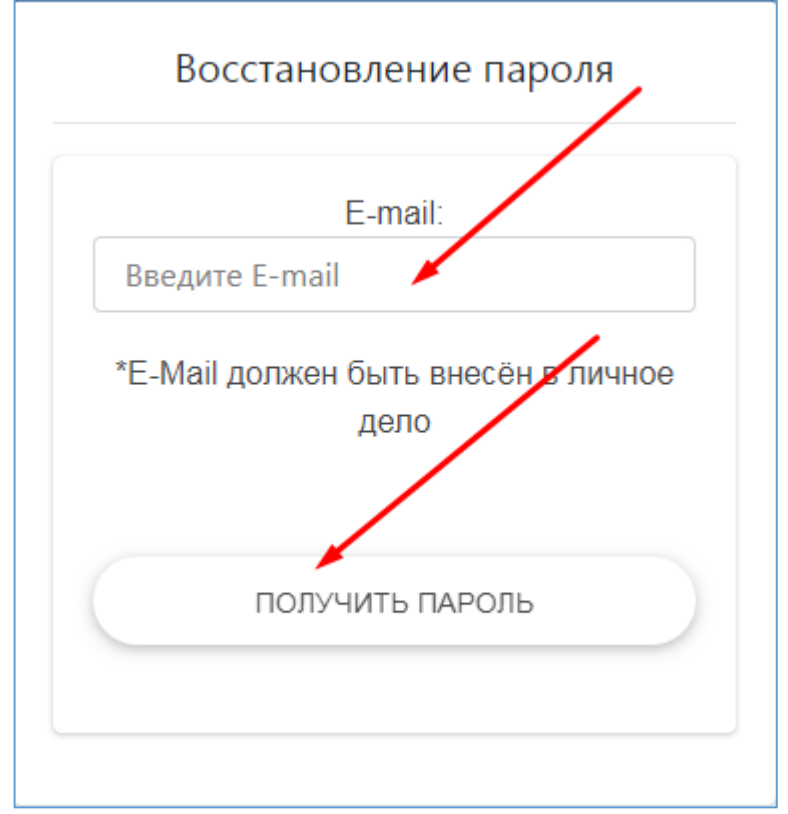

Рис. 5. Окно восстановления пароля

Работа с основными сервисами электронной информационнообразовательной среды

1. Доступ к учебным планам, рабочим программам дисциплин (модулей), программам практик

Электронные документы «учебные планы», «рабочие программы дисциплин», «программы практик» размещены на официальном сайте университета <u>http://tatngpi.ru/</u> в разделе «Сведения об образовательной организации» в подразделе «Образование» во вкладке «Информация по образовательным программам». Эти документы доступны также по ссылке <u>http://tatngpi.ru/sveden/education</u>.

## 2. Доступ к изданиям электронных библиотечных систем, электронным учебным изданиям и электронным образовательным ресурсам, указанным в рабочих программах

Электронно-библиотечная система находится по адресу <u>http://www.iprbookshop.ru/</u>.

Инструкция по работе с ЭБС

Видео-инструкция по работе с ЭБС

Электронный каталог и другие электронные образовательные ресурсы, указанные в рабочих программах дисциплин, находятся в разделе «Библиотека», подраздел «Ресурсы». Они также доступны по адресу <u>http://tatngpi.ru/universitet/struktura-ngpu/vspomogatelnye-</u> podrazdeleniya/biblioteka/resursy.php

3. Фиксация хода образовательного процесса, результаты промежуточной аттестации и результаты освоения образовательной программы

3.1. Расписание учебных занятий

Расписание учебных занятий размещено на официальном сайте в разделе «Студенту» подраздел «Расписание» (рис. 6). Для просмотра расписания необходимо выбрать факультет и группу. Расписание доступно также по ссылке <u>http://tatngpi.ru/students/raspisanie.php</u>

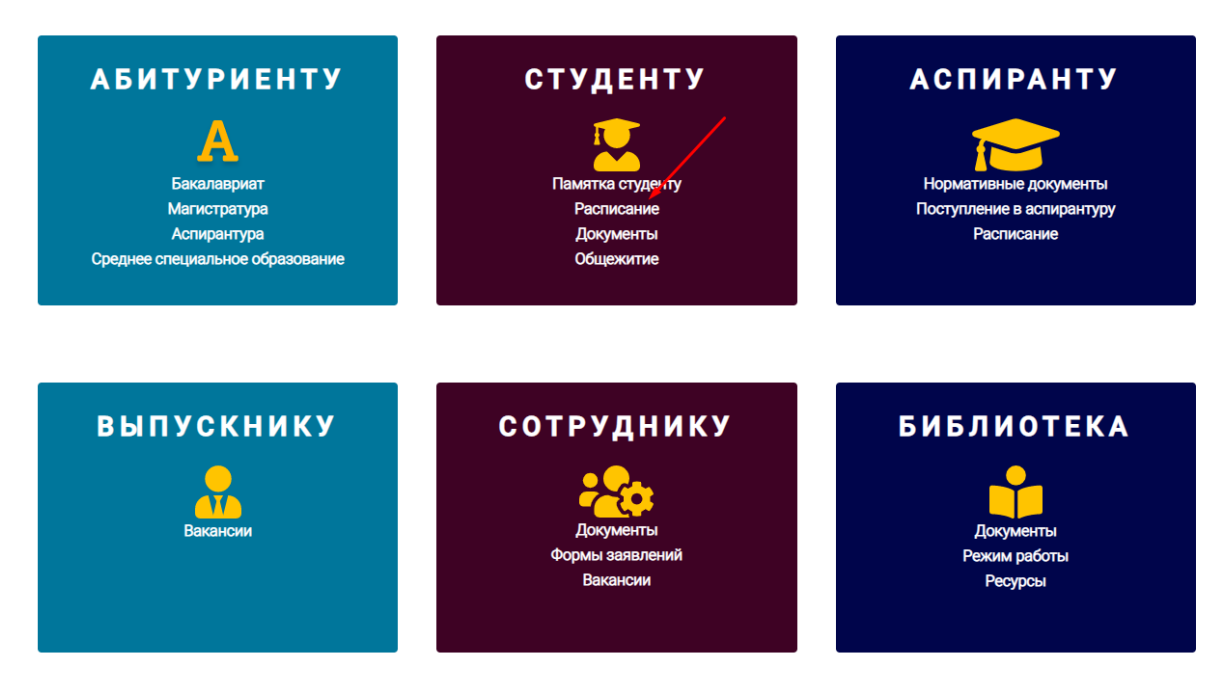

Рис.б. Просмотр расписания учебных занятий

## 3.2. Результаты текущего контроля

Просмотр результатов текущего контроля возможен в личном кабинете в разделе «Профиль» при выборе гиперссылки «Ведомости», а также в разделе «Оценки» при выборе учебного года, факультета, группы и дисциплины (рис.7).

| Номер зачетной<br>книжки | Вес точки 50% |            |            | Вес точки 50% |                  |             |            | Над        | Итоговый  | -                |                | 12.01.2018                   |          |       |       |
|--------------------------|---------------|------------|------------|---------------|------------------|-------------|------------|------------|-----------|------------------|----------------|------------------------------|----------|-------|-------|
|                          | Лек.<br>50%   | Пр.<br>50% | Лаб.<br>0% | Др.<br>0%     | Итоги<br>по КТ 1 | Лек.<br>50% | Пр.<br>50% | Лаб.<br>0% | Др.<br>0% | Итоги<br>по КТ 2 | бае<br>ка<br>% | бає рейтинг<br>ка по КТ<br>% | рейтингу | Итоги | Зачет |
| 62103                    | 85            | 85         |            |               | 85               | 71          | 71         |            |           | 71               |                | 77                           | Хор      | Зачет |       |
| 62104                    | 85            | 85         |            |               | 85               | 85          | 85         |            |           | 85               |                | 84                           | Хор      | Зачет |       |
| 62105                    | 87            | 87         |            |               | 87               | 80          | 80         |            |           | 80               |                | 80                           | Хор      | Зачет |       |
| 62106                    | 85            | 85         |            |               | 85               | 83          | 83         |            |           | 83               |                | 83                           | Хор      | Зачет |       |
| 62107                    | 80            | 80         |            |               | 80               | 80          | 80         |            |           | 80               |                | 80                           | Хор      | Зачет |       |
| 62108                    | 65            | 65         |            |               | 65               | 85          | 85         |            |           | 85               |                | 85                           | Отл      | Зачет |       |
| 62109                    | 79            | 79         |            |               | 79               | 85          | 85         |            |           | 85               |                | 85                           | Отл      | Зачет |       |
| 62110                    | 80            | 80         |            |               | 80               | 82          | 82         |            |           | 82               |                | 84                           | Хор      | Зачет |       |
| 62111                    | 85            | 85         |            |               | 85               | 82          | 82         |            |           | 82               |                | 84                           | Хор      | Зачет |       |
| 62112                    | 80            | 80         |            |               | 80               | 80          | 80         |            |           | 80               |                | 82                           | Хор      | Зачет |       |
| 62102                    | 85            | 85         |            |               | 85               | 71          | 71         |            |           | 71               |                | 73                           | Хор      | Зачет |       |
| 62113                    | 85            | 85         |            |               | 85               | 80          | 80         |            |           | 80               |                | 82                           | Хор      | Зачет |       |
| 62114                    | 75            | 75         |            |               | 75               | 75          | 75         |            |           | 75               |                | 80                           | Хор      | Зачет |       |

Рис. 7. Просмотр результатов текущего контроля

## 3.3. Результаты промежуточной аттестации

Для просмотра результатов промежуточной аттестации в личном кабинете необходимо перейти к пункту «Учебная деятельность» (рис. 8).

| 1-й курс 1-й семестр 2018-2019 (Зачет)   |              |        |                  |  |  |  |  |  |
|------------------------------------------|--------------|--------|------------------|--|--|--|--|--|
| Наименование дисциплины                  | Кол-во часов | Оценка | Преподаватель    |  |  |  |  |  |
| Русский язык и культура речи             | 72           | Зачет  | ВО Каримова И.Р. |  |  |  |  |  |
| С История                                | 108          | Зачет  | Сафиуллина Н.З.  |  |  |  |  |  |
| История информатики                      | 72           | Зачет  | Закирова Н.Р.    |  |  |  |  |  |
| Иностранный язык                         | 72           | Зачет  | Закирова Л.Р.    |  |  |  |  |  |
| С Психология и педагогика                | 72           | Зачет  | Хаертдинова Р.М. |  |  |  |  |  |
| 🕑 Физическая культура                    | 72           | Зачет  | ВО Марданов А.Х. |  |  |  |  |  |
| 1-й курс 1-й семестр 2018-2019 (Экзамен) |              |        |                  |  |  |  |  |  |
| Наименование дисциплины                  | Кол-во часов | Оценка | Преподаватель    |  |  |  |  |  |
| Сковы программирования                   | 180          | Отл    | Сиразева Д.Ф.    |  |  |  |  |  |
| □ Программное обеспечение ПК             | 144          | Отл    | Сиразева Д.Ф.    |  |  |  |  |  |
| ピ Теория информации и кодирования        | 108          | Отл    | Сиразева Д.Ф.    |  |  |  |  |  |

Рис.8. Просмотр результатов промежуточной аттестации

Просмотр промежуточной аттестации возможен также в разделе «Оценки» при выборе учебного года, факультета, группы и дисциплины (рис.7).

# 3.4. Результаты освоения образовательной программы

В личном кабинете возможен просмотр результатов освоения образовательной программы. В разделе «Профиль» пройдите по гиперссылке «Результат освоения ОП» (рис.9, 10).

| ФИО                                             |                  | Транслитерация фамилии и имени |
|-------------------------------------------------|------------------|--------------------------------|
| Группа<br>822                                   | Курс<br>2        | Цомов зачатной книжки          |
| Пата пом ление                                  |                  | Гражданство                    |
| <sup>E-Mail</sup><br>9alexch@mail.ru            |                  |                                |
| Год поступления                                 | Факультет<br>ФМИ | Номер телефона                 |
| <sup>План</sup><br>аb09.03.03 ПИвД 822, 722 грр | x                | Научный руководитель           |
| Процент пропусков<br>0%                         |                  | Пропущено часов<br>О           |
| PAC                                             | исание           | ВЕЛОМОСТИ                      |

Рис. 9. Раздел Профиль

| Результаты освоения ОП                                       |                                           |                                                    |                          |  |  |  |  |
|--------------------------------------------------------------|-------------------------------------------|----------------------------------------------------|--------------------------|--|--|--|--|
| 107 (841)                                                    |                                           |                                                    |                          |  |  |  |  |
| Дисциплина                                                   | Курс                                      | Семестр                                            | Сформированность         |  |  |  |  |
| Компетенция: ОК-1 - способностью использовать основы филос   | офских и социогуманитарных знаний для фо  | рмирования научного мировоззрения                  |                          |  |  |  |  |
| Основы общей педагогики, введение в педагогиче               | 1                                         | Осень                                              | Сформирована             |  |  |  |  |
| Общая психология                                             | 1                                         | Весна                                              | Сформирована             |  |  |  |  |
| Компетенция: ОК-2 - способностью анализировать основные эт   | апы и закономерности исторического развит | ия для формирования гражданской позиции            |                          |  |  |  |  |
| История                                                      | 1                                         | Осень                                              | Сформирована             |  |  |  |  |
| Компетенция: ОК-3 - способностью использовать естественнона  | аучные и математические знания для ориент | ирования в современном информационном пространст   | гве                      |  |  |  |  |
| Естественнонаучная картина мира                              | 1                                         | Весна                                              | Сформирована             |  |  |  |  |
| Информационные системы и технологии в профе                  | 1                                         | Весна                                              | Сформирована             |  |  |  |  |
| Компетенция: ОК-4 - способностью к коммуникации в устной и г | исьменной формах на русском и иностранно  | ом языках для решения задач межличностного и межку | льтурного взаимодействия |  |  |  |  |
| Иностранный язык                                             | 1                                         | Осень                                              | Сформирована             |  |  |  |  |
| Практическая грамматика иностранного языка                   | 1                                         | Осень                                              | Сформирована             |  |  |  |  |
| Практическая фонетика иностранного языка                     | 1                                         | Осень                                              | Сформирована             |  |  |  |  |
| Практический курс иностранного языка                         | 1                                         | Осень                                              | Сформирована             |  |  |  |  |
| Иностранный язык                                             | 1                                         | Весна                                              | Сформирована             |  |  |  |  |
| Практическая фонетика иностранного языка                     | 1                                         | Весна                                              | Сформирована             |  |  |  |  |
| Русский язык и культура речи                                 | 1                                         | Весна                                              | Сформирована             |  |  |  |  |
| Компетенция: ОК-6 - способностью к самоорганизации и самооб  | бразованию                                |                                                    |                          |  |  |  |  |
| Теория обучения                                              | 1                                         | Весна                                              | Сформирована             |  |  |  |  |

Рис. 10. Просмотр результатов освоения образовательной программы

# 4. Электронное портфолио обучающегося, в том числе сохранение работ обучающегося, рецензий и оценок на эти работы со стороны любых участников образовательного процесса

Для просмотра или ввода данных в электронное портфолио необходимо перейти в личный кабинет, к разделу «Портфолио», подразделу «Достижения» (рис. 11).

Сервис «Мое портфолио» позволяет просматривать и формировать комплект документов и материалов в электронном виде, отражающий достижения обучающегося в учебной, научно-исследовательской, общественной, культурнотворческой, спортивной и других видах деятельности.

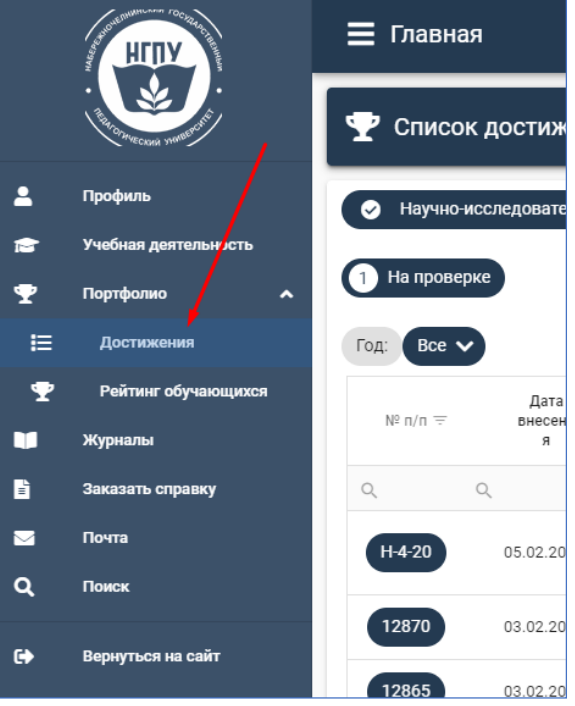

Рис. 11. Доступ к разделу Портфолио

Для добавления файлов документов необходимо нажать кнопку «Добавить», выбрать категорию, тип портфолио и нажать кнопку «Добавить», в появившемся окне заполнить необходимую информацию и добавить файл. После заполнения обязательно нужно нажать кнопку «Сохранить» (Рис. 12).

| +                                                                            | Сохранить                                                                       |
|------------------------------------------------------------------------------|---------------------------------------------------------------------------------|
| і Информация                                                                 |                                                                                 |
| Тип практики<br>Учебная практика                                             | Место проведения<br>МБОУ "COШ" №10                                              |
| Форма проведения<br>Дискретно                                                | Дата начала<br>12.03.2018                                                       |
| Дата окончания 25.03.2018                                                    | Оценка<br>Хорошо                                                                |
| Дополнительная информация                                                    | -                                                                               |
| 😩 Авторы                                                                     | айлы                                                                            |
| Стдавный Студент<br>Добавить<br>автора<br>Кафедра<br>Информатики и вычислите | Максимальный размер файлы: 5 мб<br>Отчет по<br>актике.docx<br>с удалить<br>файл |

Рис. 12. Окно создания элемента электронного портфолио

Обучающийся самостоятельно определяет вводимую информацию о себе и несет ответственность за достоверность представленной им информации. Портфолио пополняется в течение всего периода обучения обучающегося в НГПУ.

Загружаемые файлы должны иметь расширение **pdf**, **jpg**, **doc**, **docx**. Размер файла не должен превышать **5Мб**. Имя файла должно быть набрано на **латинице** и **не** содержать пробелов и специальных символов.

Рецензии, оценки на работы, загруженные в систему, отображаются в разделе «Комментарии», расположенном в соответствующем подразделе раздела «Портфолио» (рис. 13).

| 😤 Авторы                                                     | Файлы                                     |
|--------------------------------------------------------------|-------------------------------------------|
| Главный Студент<br>мис<br>Кафедра<br>Информатики и вычислите | dm80hG24Vp0.jpg<br>С открыть<br>€ скачать |
| 🔍 Комментарии                                                |                                           |
| <b>+</b> добавить комментарий                                |                                           |
|                                                              |                                           |
| Подтверждено!                                                |                                           |

Рис.13. Просмотр комментариев (рецензий, оценок) на работу

#### 5. Взаимодействие между участниками образовательного процесса

Взаимодействие между частниками образовательного процесса организовано через сервис «Почта» (рис.14). Работа с письмами реализована по базовому функционалу почтового сервиса.

| ٥ | 🗏 Лиговый кабинет |                      |   |                                  |                                | •0. |
|---|-------------------|----------------------|---|----------------------------------|--------------------------------|-----|
| 4 |                   | Anthra who particles |   |                                  |                                | 0   |
| : |                   | 010                  |   | Typeri, hetejaget geneter o mene |                                |     |
| : | 2 Olyvanupika     | 10,000<br>822        | 3 |                                  | Plane and to a second<br>82224 |     |
| • |                   | But hothers          |   | Гражданство                      |                                |     |

Рис. 14. Доступ к сервису «Почта»

#### Выход из личного кабинета обучающегося

Для выхода из личного кабинета обучающегося необходимо нажать кнопку «ВЫХОД» (рис. 15).

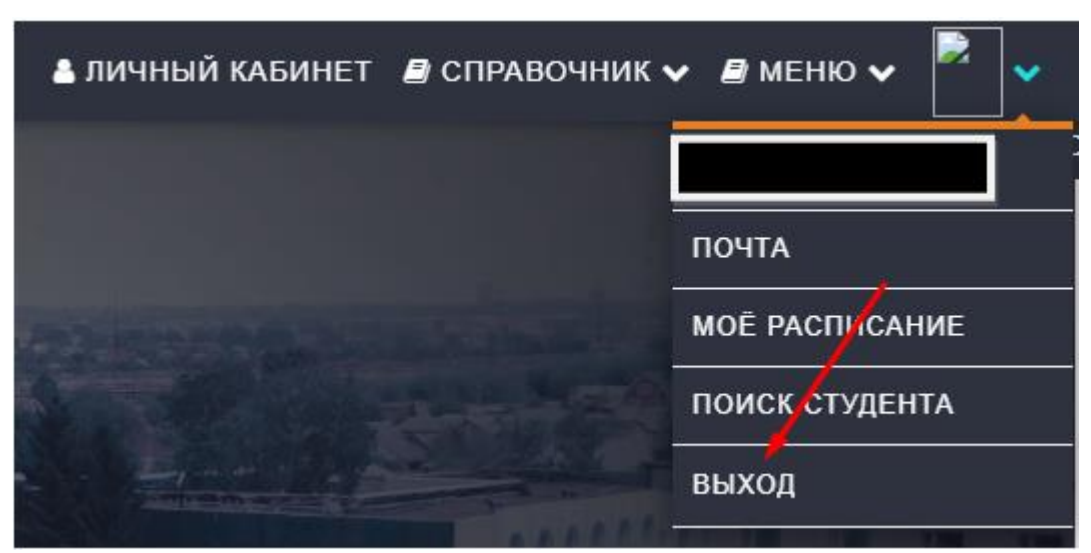

Рис.15. Выход из личного кабинета обучающегося